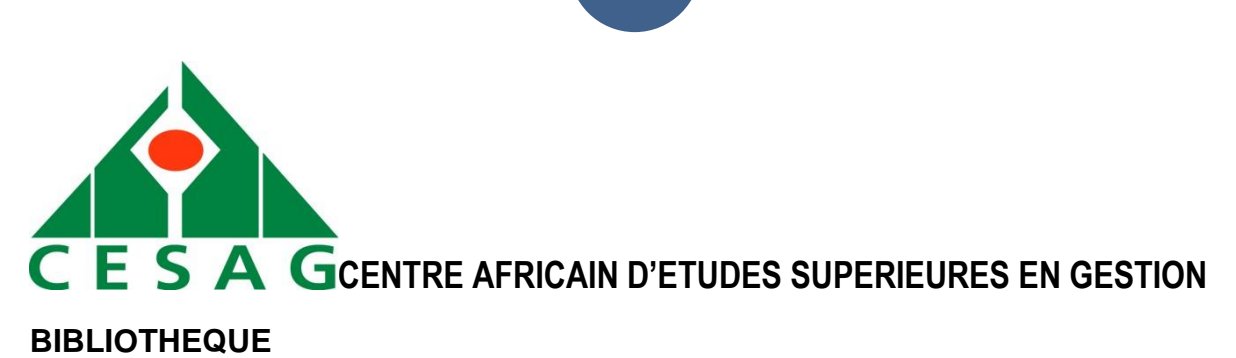

# www.cairn.info

|             | CONNEXION CESAG | Mon Cairn.info | Hors campus | À propos      | AIDE | Englis |
|-------------|-----------------|----------------|-------------|---------------|------|--------|
| CAIRN .INFO | Vos mots clés   | 5              | Q           | CHERCHER      | l    |        |
| · · ·       |                 |                | → Rech      | erche avancée | 3    |        |
|             |                 |                |             |               |      |        |
|             | Rev             | ues            |             |               |      |        |
|             |                 |                |             |               |      |        |

Accès à des revues scientifiques et techniques en sciences de gestion et autres domaines.

Pour créer votre propre compte, suivez les instructions du lien qui vous a été envoyé par l'équipe de la bibliothèque.

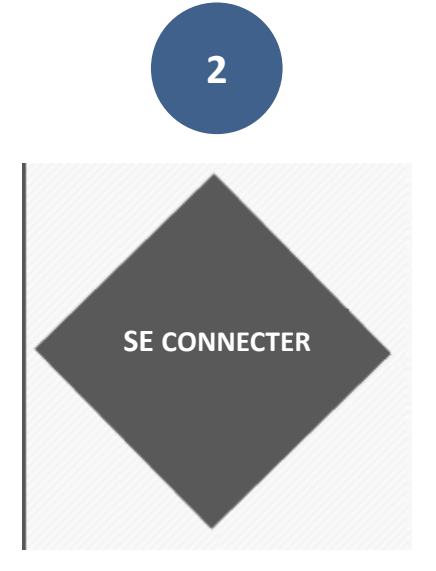

Pour se connecter à Cairn.info, l'utilisateur doit d'abord cliquer sur **Connexion** en haut et à droite de la plateforme ou sur **Mon Cairn.info**, ensuite saisir son identifiant et mot de passe et enfin cliquer sur **Se connecter**.

| CAIRN.INFO<br>MATIÈRES À RÉFLEXION |                                              |                                |       |                                                                  |
|------------------------------------|----------------------------------------------|--------------------------------|-------|------------------------------------------------------------------|
| Revues                             | Ouvrages                                     |                                |       | Compte personnel Cairn.info<br>E-mail                            |
|                                    |                                              | 602 REVUES Voir la liste       |       | Mot de passe                                                     |
| Arts                               | Géographie                                   | Intérêt général                | Рѕүсн | ✓ RESTER CONNECTÉ <u>Mot de passe oublié ?</u>                   |
| Droit                              | HISTOIRE                                     | LETTRES ET LINGUISTIQUE        | Santé | SE CONNECTER                                                     |
| Économie, Gestion                  | Info, Communication                          | Philosophie                    |       | Pas encore enregistré ?<br>Créer un compte                       |
|                                    | Nu                                           | MÉROS RÉCEMMENT AJO            | UTÉS  | Accès institution<br>Vous n'êtes actuellement pas connecté(e) en |
| E Cércq BREF                       | CIVILITÉ ET DÉSOBÉISSANCE<br>CIVILE À TAÏWAN | t'Information<br>Psychiatrique |       |                                                                  |

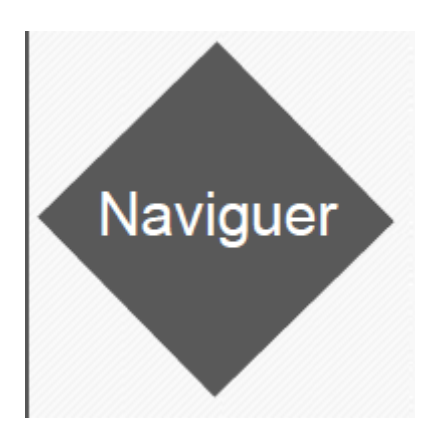

|                  |                          |                                                                                                    |   | Acc           | ÈS PAR I             | DISCIP      | LINE (39       | 6 REVU                        | ES)                                             |    |                                 |                         |    |
|------------------|--------------------------|----------------------------------------------------------------------------------------------------|---|---------------|----------------------|-------------|----------------|-------------------------------|-------------------------------------------------|----|---------------------------------|-------------------------|----|
| Art              |                          |                                                                                                    | E | listoire      |                      |             | Psych          | ologie                        |                                                 | S  | ociologie                       | et sociét               | é  |
| Écon             | iomie, Ge                | stion                                                                                                    | h | ntérêt gé     | inéral               |             | Sc. de         | l'inforn                      | nation                                          | s  | port et so                      | ociété                  |    |
| Droi             | t                        |                                                                                                    | L | ettres et     | linguisti            | que         | Scien          | ces de l'é                    | ducation                                        |    |                                 |                         |    |
| Géog             | graphie                  |                                                                                                    | Р | hilosoph      | ie                   |             | Scien          | ces politi                    | iques                                           | 1  | 'ous                            |                         |    |
|                  |                          |                                                                                                    |   |               | Ac                   | CCÈS PA     | AR TITRI       | 3                             |                                                 |    |                                 |                         |    |
| А                | в                        | С                                                                                                    | D | E             | 7                    | G           | н              | I                             | 1                                               | 10 | L                               | М                       | N  |
| 0                | Р                        | Q                                                                                                    | K | S             | T                    |             | v              |                               | X                                               | v  | Z                               | То                      | us |
|                  |                          |                                                                                                    |   |               | Réc                  | EMME        | NT AJOU        | TÉ                            |                                                 |    |                                 |                         |    |
| Ge<br>MAR<br>DUS | estion<br>Keting<br>Port | encode a factor de la constante de la constante de la constant |   | Les<br>de l'é | Sciences<br>ducation | S<br>1<br>₩ | INTI           | ERNATI<br>DE POL<br>COM       | REVUE<br>ONALE<br>ITIQUE<br>IPARÉE              |    | N O U V<br>Q U E S<br>F É M I N | ELLES<br>TIONS<br>ISTES |    |
|                  | <br>@ (T                 |                                                                                                    |   |               |                      |             | gouverr<br>don | ance et milie<br>les États po | ux d'affaires<br>st-soviétiques<br>et cfricains |    | TRA                             |                         |    |

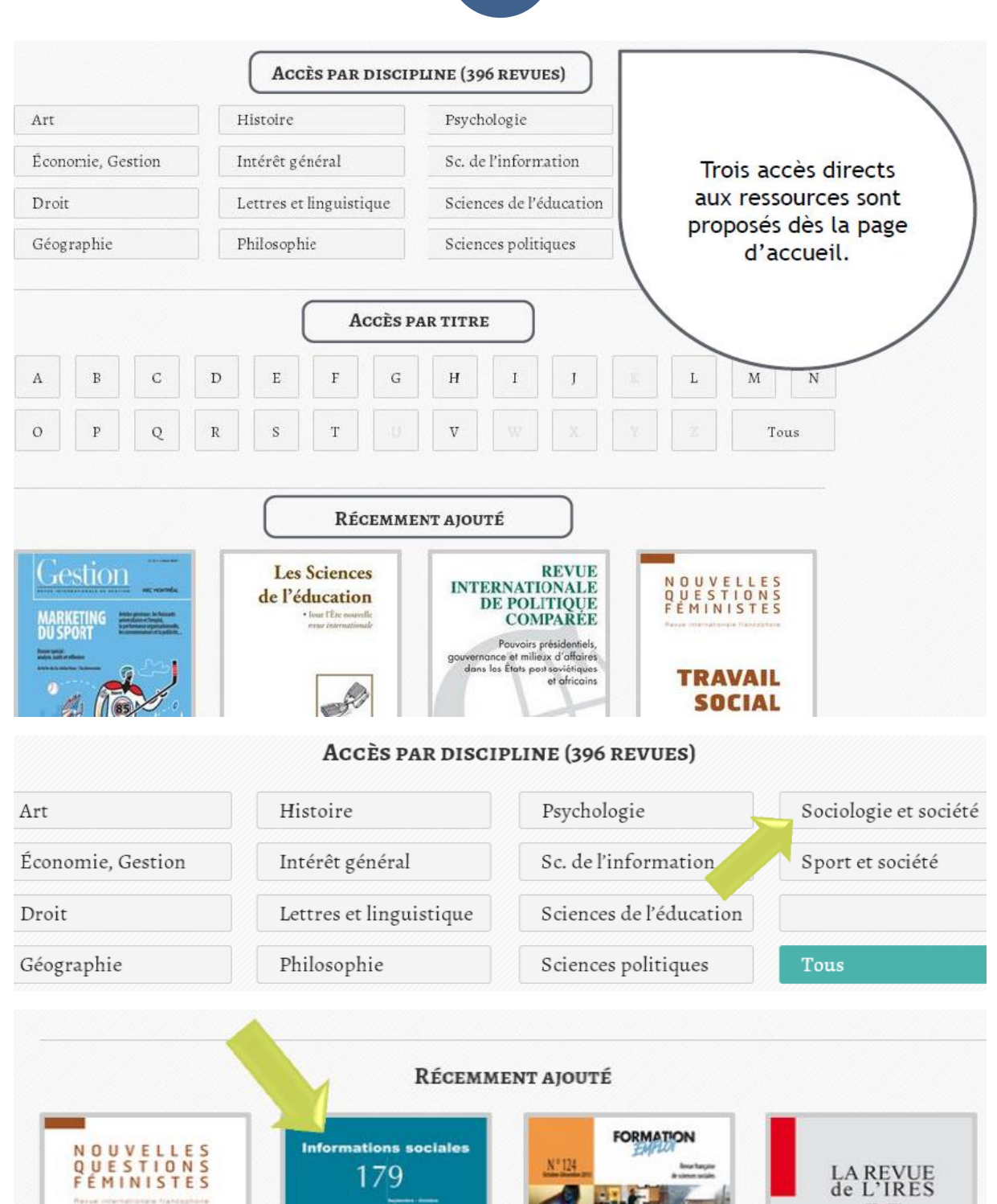

Politiques sociales locales enjeux et gouvernance

Constraints over house

TRAVAIL

SOCIAL

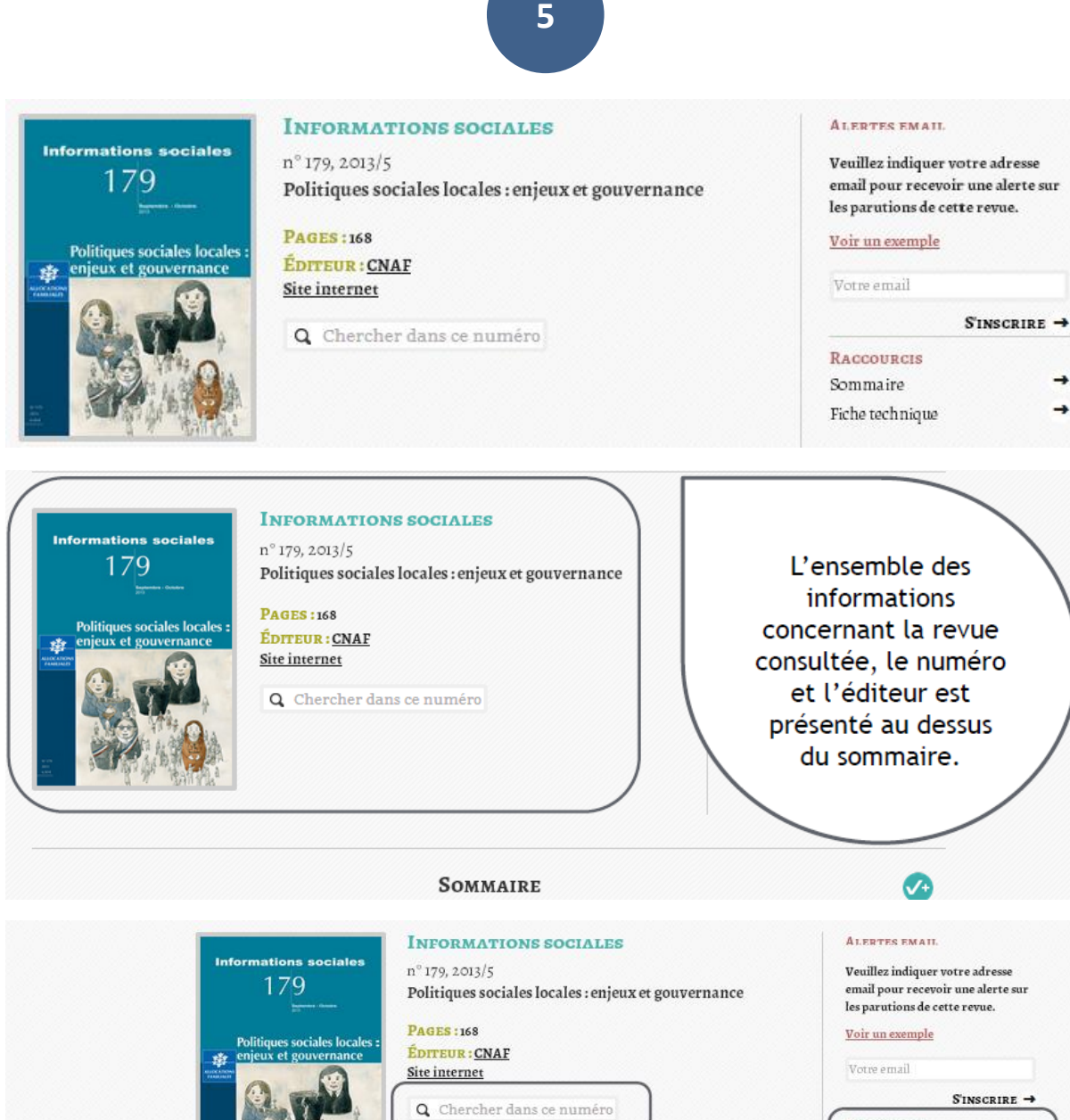

 Plusieurs moyens de naviguer rapidement dans le numéro : une recherche par mots-clés, un fil d'Ariane, des raccourcis.
 Sommaire
 Image: Comparison of the second of the second of th

| Informations sociales<br>179 INFORMATIONS SOCIALES<br>n° 179, 2013/5<br>Politiques sociales locales : enjeux et gouvernance                                                                                                    | ALERTES EMAIL<br>Veuillez indiquer votre adresse<br>email pour recevoir une alerte sur |
|----------------------------------------------------------------------------------------------------|----------------------------------------------------------------------------------------|
| Pages :168<br>Entre entre entre | Trois modes de<br>visualisation pour<br>chaque article.                                |
| Sommaire                                                                                                    | 2                                                                                      |
| Cyprien Avenel       Page 4 à 5       Introduction       PREMIÈRES LIGNES       VERSION HTML       VERSION PDF                                                                                                    | Ø                                                                                      |
| Sommaire                                                                                                    |                                                                                        |
| Page 4 à 5 Cyprien Avenel<br>Introduction<br>PREMIÈRES LIGNES VERSION HTML VERSION PDF                                                                                                    | Ø                                                                                      |
| Point de repère                                                                                                    |                                                                                        |
| MichelThierry                                                                                                    |                                                                                        |

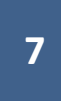

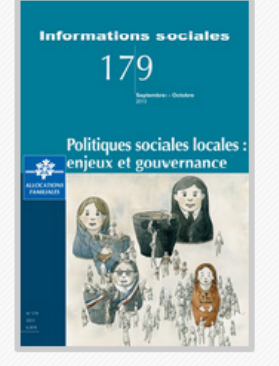

#### INFORMATIONS SOCIALES

2013/5 (n° 179)

| Pages : 168<br>Éditeur : CNAF |  |
|-------------------------------|--|
| À propos de cette revue       |  |
| SITE INTERNET                 |  |

## ALERTES E-MAIL

Veuillez indiquer votre adresse email pour recevoir une alerte sur les parutions de cette revue.

### Voir un exemple

Votre e-mail

## Vous consultez

## Introduction

#### par Cyprien Avenel

Actuellement adjoint au chef de la Mission analyse stratégique, synthèses et prospective de la Direction générale de la cohésion sociale (DGCS) au ministère de la Santé et des Affaires sociales. Sociologue, il a notamment été directeur de la recherche à l'Observatoire national de l'action sociale décentralisé (Odas). Il enseigne en tant que chercheur associé au programme Villes et territoires à l'IEP de Paris. Membre du Conseil scientifique de l'Observatoire national des zones urbaines sensibles (Onzus), il a conduit un ensemble de travaux universitaires et institutionnels sur les effets de l'action

PAGES 4-5

ARTICLE SUIVANT

RACCOURCIS

Pour citer cet artic le Voir aussi

Sur un sujet proche

À la suite des différentes lois de décentralisation qui se sont succédé depuis le début des années 1980, les collectivités locales sont aujourd'hui l'échelon privilégié et incontournable de mise en œuvre des politiques d'action sociale. Cette territorialisation apparaît comme un moyen d'adaptati on des politiques sociales susceptible de rééquilibrer, en faveur du développement social, une approche orientée vers des publics ciblés. Afin d'améliorer l'efficacité des politiques d'action sociale, la décentralisation traduit la volonté de s'appuyer sur l'atout de la proximité. Elle incarne l'ambition d'une approche plus locale et partenariale des politiques publiques, afin de dépasser les approches verticales et sectorielles.

Cependant, les questions sociales se sont complexifiées dans l'articulation des zinveaux territoriaux et la multiplication des acteurs publics et privés. La

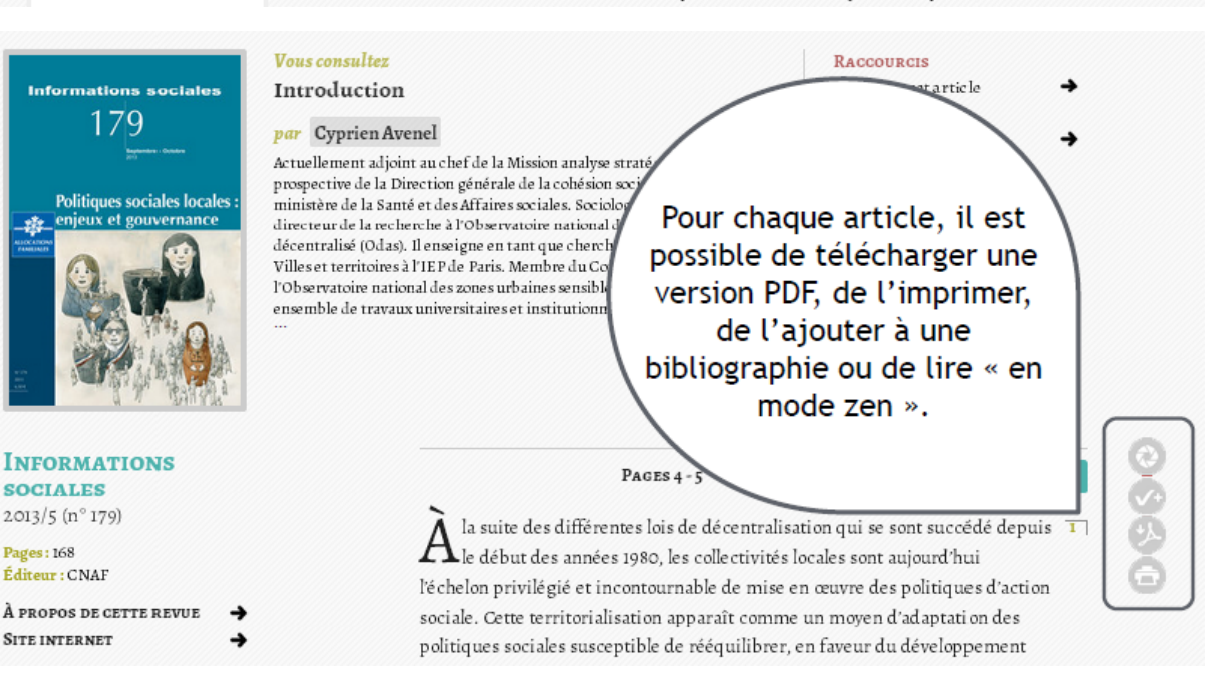

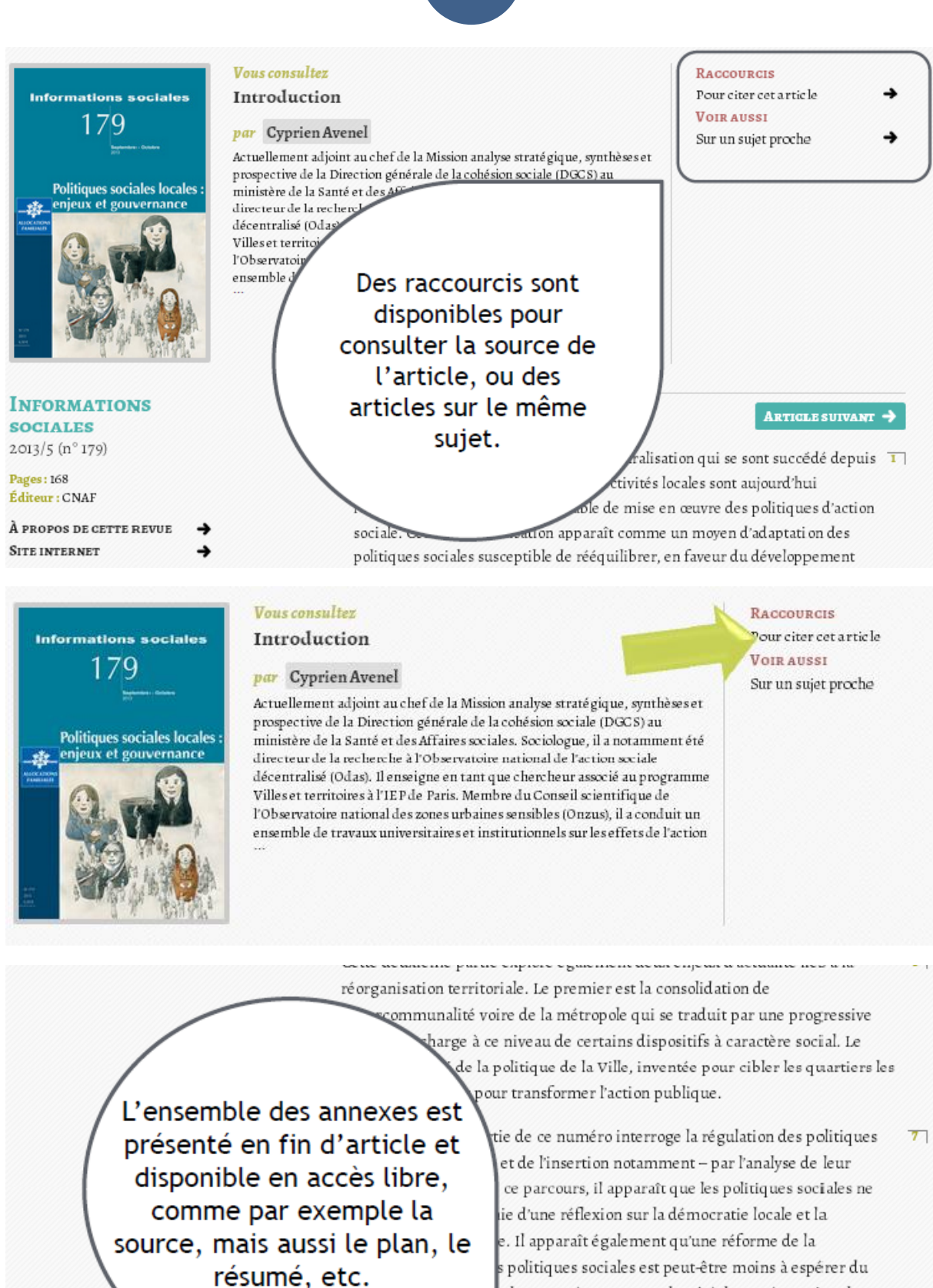

s politiques sociales est peut-être moins à espérer du 1 des compétences, que du côté d'une rénovati on des 1 opération autour d'un projet de territoire. La 1 émentarités par une gouvernance multinive au entre 1 ernés par les politiques de cohésion sociale semble une

priorité.

POUR CITER CET ARTICLE

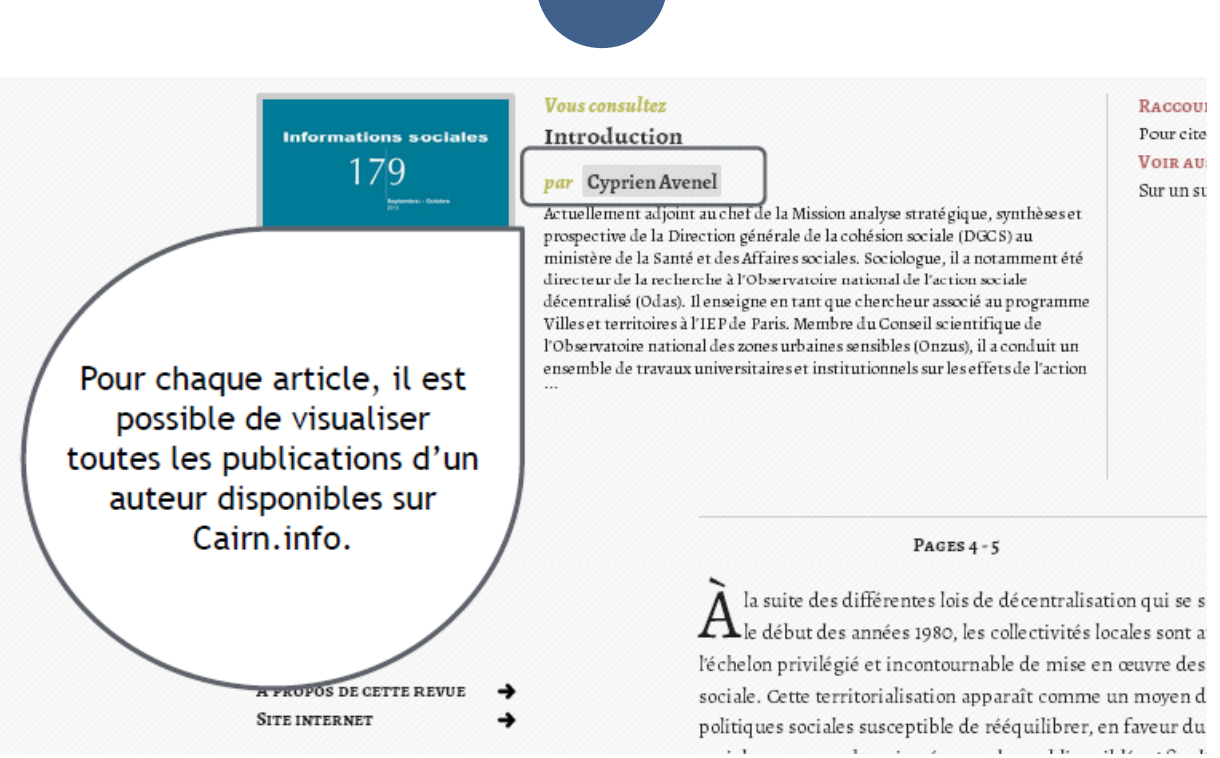

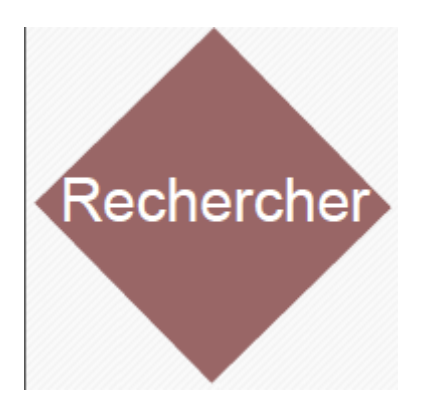

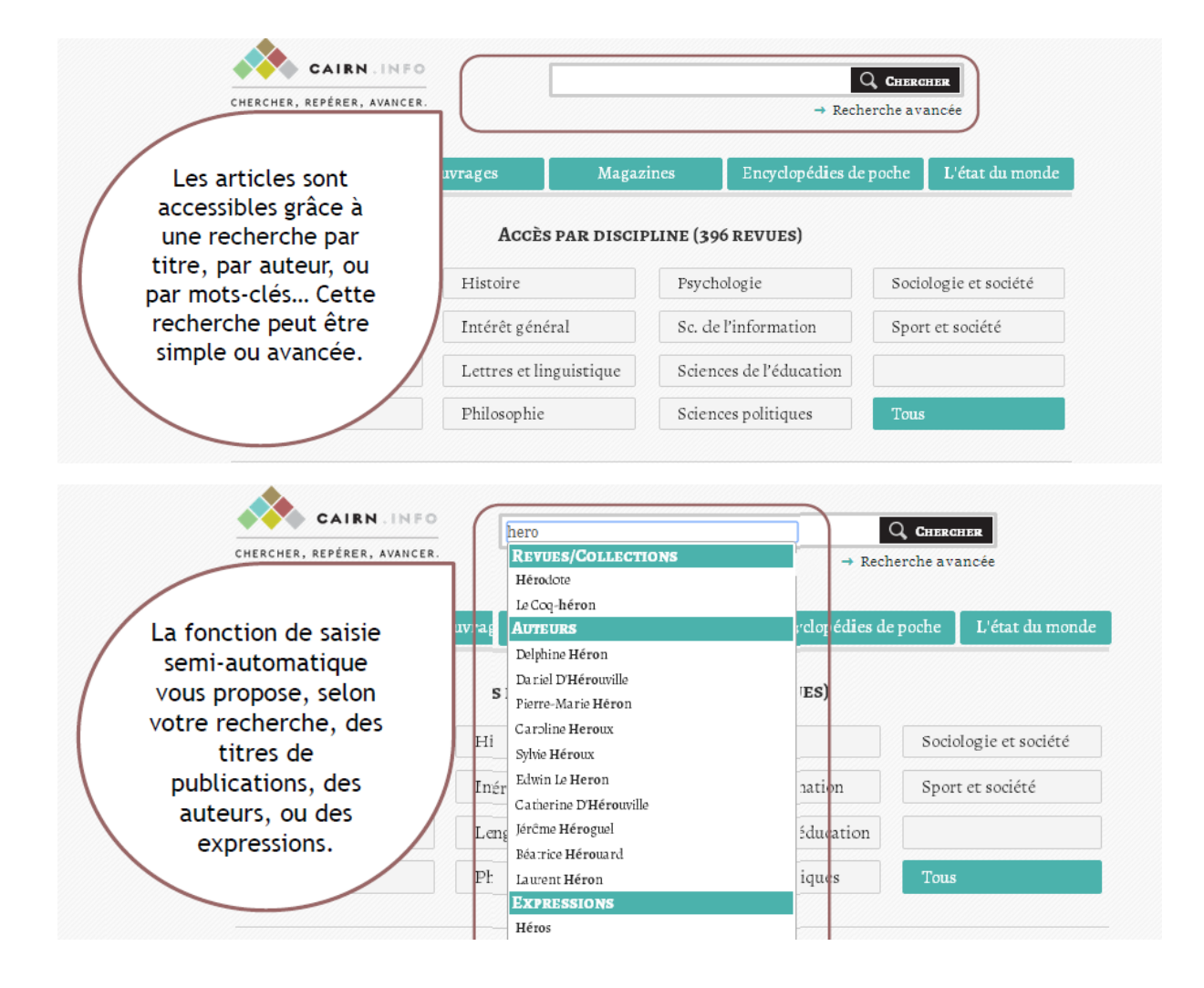

| Géographie | I   | h Laurent Héron     | iques | Tous |      |
|------------|-----|---------------------|-------|------|------|
|            |     | EXPRESSIONS         |       |      |      |
|            |     | Héros               |       |      |      |
|            |     | Héroïne             |       |      |      |
|            |     | Héroïsme            |       |      |      |
|            |     | Super-héros         |       |      |      |
| A B        | C D | Hérode              | J     | KL   | M N  |
|            |     | Héros tra gique     |       |      |      |
| ор         | 0   | Hérodiade           | x     |      | Tous |
|            |     | Héroïs me chrétien  |       |      |      |
|            |     | Héros de la mémoire |       |      |      |
|            |     | Mythe du héros      |       |      |      |

|                                                     | herche: héros de la mémoire 8754 ré                                                                                                    |
|-----------------------------------------------------|----------------------------------------------------------------------------------------------------|
| Article de                                          | REVUE                                                                                                    |
| Ecourt<br>- Applicate<br>- Applicate<br>- Applicate | David Bouvier, Le sceptre et la lyre. L'Iliade ou les héros de la mémoire<br>Annie Schnapp-Gourbeillon<br>Dans Revue de l'Histoire des Religions 2005/3 (Tome 222)                                          |
| et la lyre                                          | e. L'Iliade ou les <mark>héros de la mémoire</mark> Grenoble : Éditions Jérôme Millon                                                                                                    |
| RÉSUMÉ                                              | CONSULTER SUR REVUES.ORG                                                                                                    |
| And the second                                      | Les Justes de France. Politiques publiques de la mémoire (Presses de Sciences Po, 2010)<br>dans Académique<br>Sarah Gensburger                                                                              |
| -                                                   |                                                                                                    |
| Le terme<br>celles et c                             | de « Justes de France » fait référence au titre de « Justes parmi les nations » créé par l'État hébreu en 1953 afin d'honore<br>eux qui ont sauvé des Juifs. Comment l'expression a-t-elle été reprise par… |

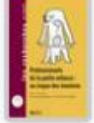

Ulysse suivi de Persée (Extraits) Jean-Pierre Vernant Dans Professionnels de la petite enfance : au risque des émotions (ERES, 2009)

...l'endurance, de la fidélité, comme le <mark>héros de la mémoire</mark> et de la fidélité ...

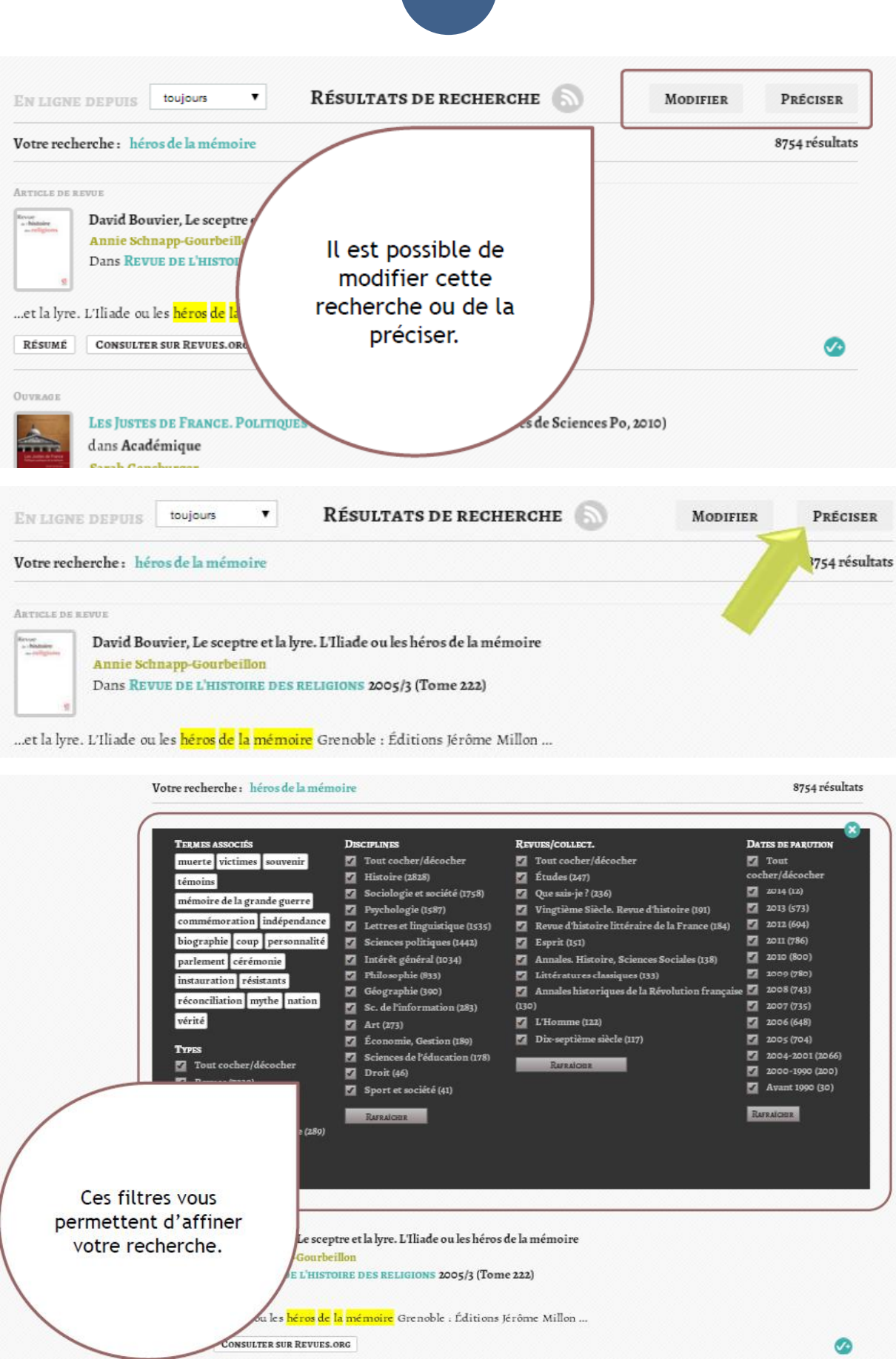

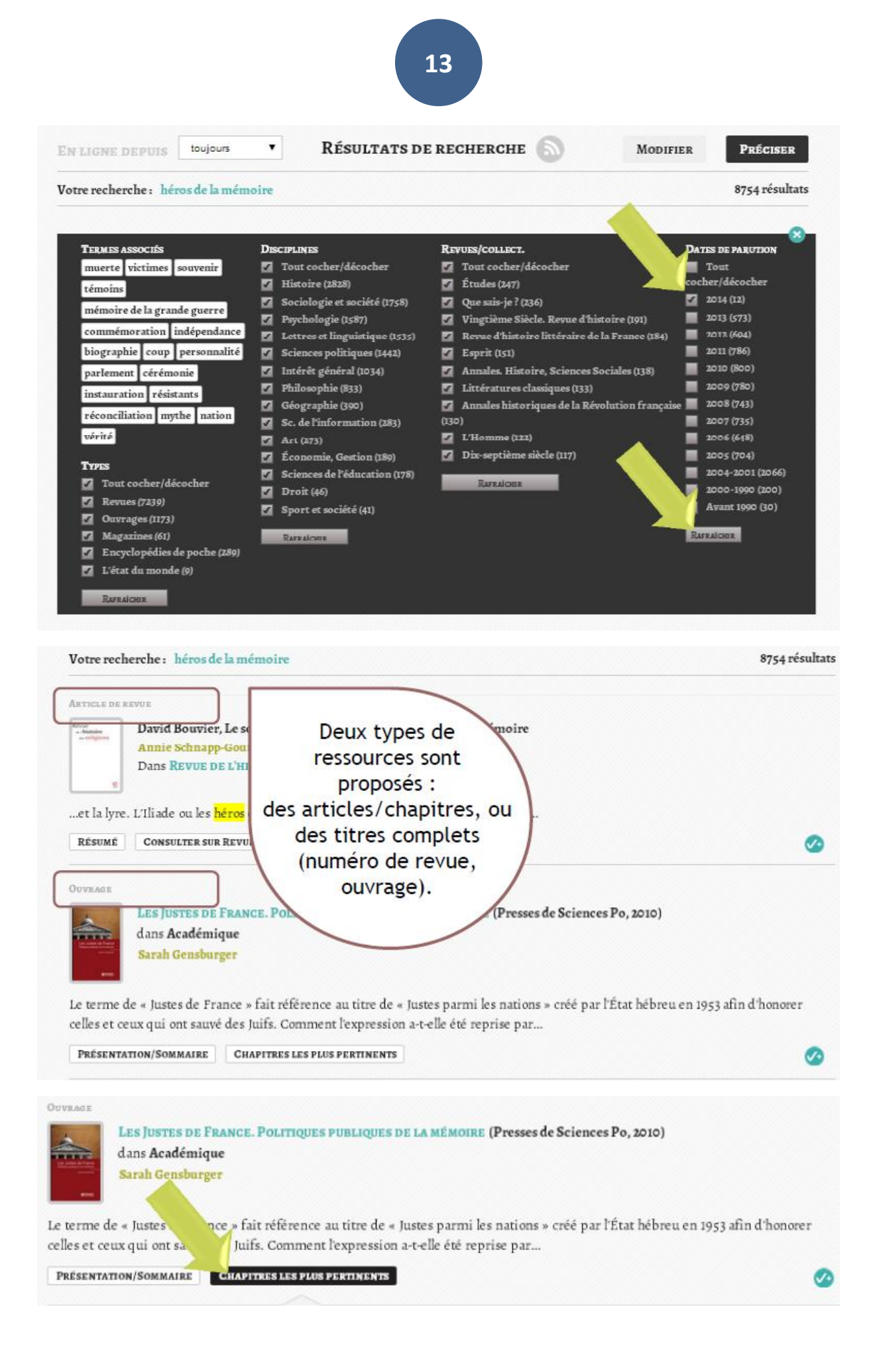

| CRATHER DE                                            | I REVUE                                                                                                    |                                                                                                    |                               |
|-------------------------------------------------------|----------------------------------------------------------------------------------------------------|----------------------------------------------------------------------------------------------------|-------------------------------|
| Ervier<br>- Histoire<br>- Hilghore                    | David Bouvier, Le sceptre<br>Annie Schnapp-Gourbeille                                                                                                    | e et la lyre. L'Iliade ou les héros de la mémoire<br>m                                                                                                    |                               |
| 9                                                     | Dans <b>Revue de l'histoir</b>                                                                                                    | E DES RELIGIONS 2005/3 (Tome 222)                                                                                                    |                               |
| et la lyr                                             | re. L'Iliade ou les <mark>héros de la</mark>                                                                                                    | <mark>mémoire</mark> Grenoble : Éditions Jérôme Millon                                                                                                    |                               |
| Résumé                                                | CONSULTER SUR REVUES.OR                                                                                                    | 1                                                                                                    | Pour les numéros de           |
|                                                       |                                                                                                    | re                                                                                                    | evues ou les ouvrages,        |
| OUVEAGE                                               |                                                                                                    |                                                                                                    | plusieurs articles sont       |
| 2                                                     | dans Académique                                                                                                    | OLITIQUES PUBLIQUES DE LA MEMOIRE (Presses de Sciene                                                                                                    | suggeres, dont la             |
| interesting.                                          | Sarah Gensburger                                                                                                    | V P                                                                                                    | ertinence est indiquee        |
|                                                       | Contain Constant Per                                                                                                    |                                                                                                    | nny una á shalla da           |
| . –                                                   |                                                                                                    |                                                                                                    | par une échelle de            |
| Le terme                                              | de « Justes de France » fait i                                                                                                    | référence au titre de « Justes parmi les nations » créé par l'État                                                                                                    | par une échelle de points.    |
| Le terme<br>celles et c                               | de « Justes de France » fait 1<br>ceux qui ont sauvé des Juifs.                                                                                                    | référence au titre de « Justes parmi les nations » créé par l'État<br>Comment l'expression a-t-elle été reprise par                                                                                                    | par une échelle de points.    |
| Le terme<br>celles et c<br>PRÉSENT                    | de « Justes de France » fait :<br>ceux qui ont sauvé des Juifs.<br>ATION/SOMMAIRE GHAPITE                                                                                                    | référence au titre de « Justes parmi les nations » créé par l'État<br>Comment l'expression a-t-elle été reprise par<br>IS LES PLUS PERTINENTS                                                                                                    | par une échelle de points.    |
| Le terme<br>celles et c<br>PRÉSENT                    | de « Justes de France » fait i<br>ceux qui ont sauvé des Juifs.<br>ATION/SOMMAIRE GHAPITER<br>page 101 à 124 Chapitre 4/L4                                                                                            | référence au titre de « Justes parmi les nations » créé par l'État<br>Comment l'expression a-t-elle été reprise par<br>IL LES PLUS PERTICENTS                                                                                                    | par une échelle de<br>points. |
| Le terme<br>celles et o<br>Présent                    | de « Justes de France » fait 1<br>reux qui ont sauvé des Juifs.<br>ATION/SOMMAIRE CHAPITE<br>page 101 à 124 Chapitre 4/La                                                                                             | référence au titre de « Justes parmi les nations » créé par l'État<br>Comment l'expression a-t-elle été reprise par<br>ES LES PLOS PERTIGENTS<br>a journée nationale comme instrument d'action publique                                                                                                 | par une échelle de<br>points. |
| Le terme<br>celles et c<br>Présent                    | de « Justes de France » fait i<br>ceux qui ont sauvé des Juifs.<br>(ATION/SOMMAIRE GHAPITRE<br>page 101 à 124 Chapitre 4/La<br>ÈRES LIGNES VERSION HTMI                                                               | référence au titre de « Justes parmi les nations » créé par l'État<br>Comment l'expression a-t-elle été reprise par<br>SELES PLUS PERTINENTS<br>a journée nationale comme instrument d'action publique                                                                                                  | par une échelle de<br>points. |
| Le terme<br>celles et c<br>Présent<br>Premi<br>ecoco  | de « Justes de France » fait 1<br>reux qui ont sauvé des Juifs.<br>ATTON/SOMMAIRE CHAPTTE<br>page 101 à 124 Chapitre 4 / La<br>ÈRES LIGNES VERSION HTMI<br>page 125 à 158 Chapitre 5 / N                              | référence au titre de « Justes parmi les nations » créé par l'État<br>Comment l'expression a-t-elle été reprise par<br>ES LES PLOS PERTIFIENTS<br>a journée nationale comme instrument d'action publique<br>L FEUILLETAGE EN LIGNE<br>ormes sociales et catégories mémorielles                          | par une échelle de<br>points. |
| Le terme<br>celles et c<br>PRÉSENT<br>©0000<br>PREMI  | de « Justes de France » fait i<br>ceux qui ont sauvé des Juifs.<br>ATION/SOMMAIRE GHAPITE<br>page 101 à 124 Chapitre 4/La<br>ÈRES LIGNES VERSION HTMI<br>page 125 à 158 Chapitre 5/N<br>ÈRES LIGNES VERSION HTMI      | référence au titre de « Justes parmi les nations » créé par l'État<br>Comment l'expression a-t-elle été reprise par<br>SELES PLUS PERTINENTS<br>a journée nationale comme instrument d'action publique<br>L FEUILLETAGE EN LIGNE<br>ormes sociales et catégories mémorielles                            | par une échelle de<br>points. |
| Le terme<br>celles et c<br>PRÉSENT<br>©0000<br>PREMII | de « Justes de France » fait i<br>ceux qui ont sauvé des Juifs.<br>ATTION/SOMMAIRE GHAPTTA<br>page 101 à 124 Chapitre 4 / La<br>ÈRES LIGNES VERSION HTMI<br>page 125 à 158 Chapitre 5 / N<br>ÈRES LIGNES VERSION HTMI | référence au titre de « Justes parmi les nations » créé par l'État<br>Comment l'expression a-t-elle été reprise par<br>IN LES PLUS PERTINENTS<br>a journée nationale comme instrument d'action publique<br>L FEUILLETAGE EN LIGNE<br>ormes sociales et catégories mémorielles<br>L FEUILLETAGE EN LIGNE | par une échelle de<br>points. |

Pour toute assistance ou information complémentaire, adressez-vous à l'équipe de la bibliothèque à l'adresse ci-après :

## bibliotheque@cesag.edu.sn